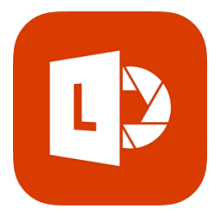

## **Microsoft Office Lens App - Accessibility Features**

Did you know that the Office Lens app has accessibility features? Students can take a picture of a piece of text (math word problems, course notes, test questions, etc.,) and have that text read back to them using the Immersive Reader function. Using immersive

reader, students can also use a picture dictionary, isolate lines of text and translate words into other languages.

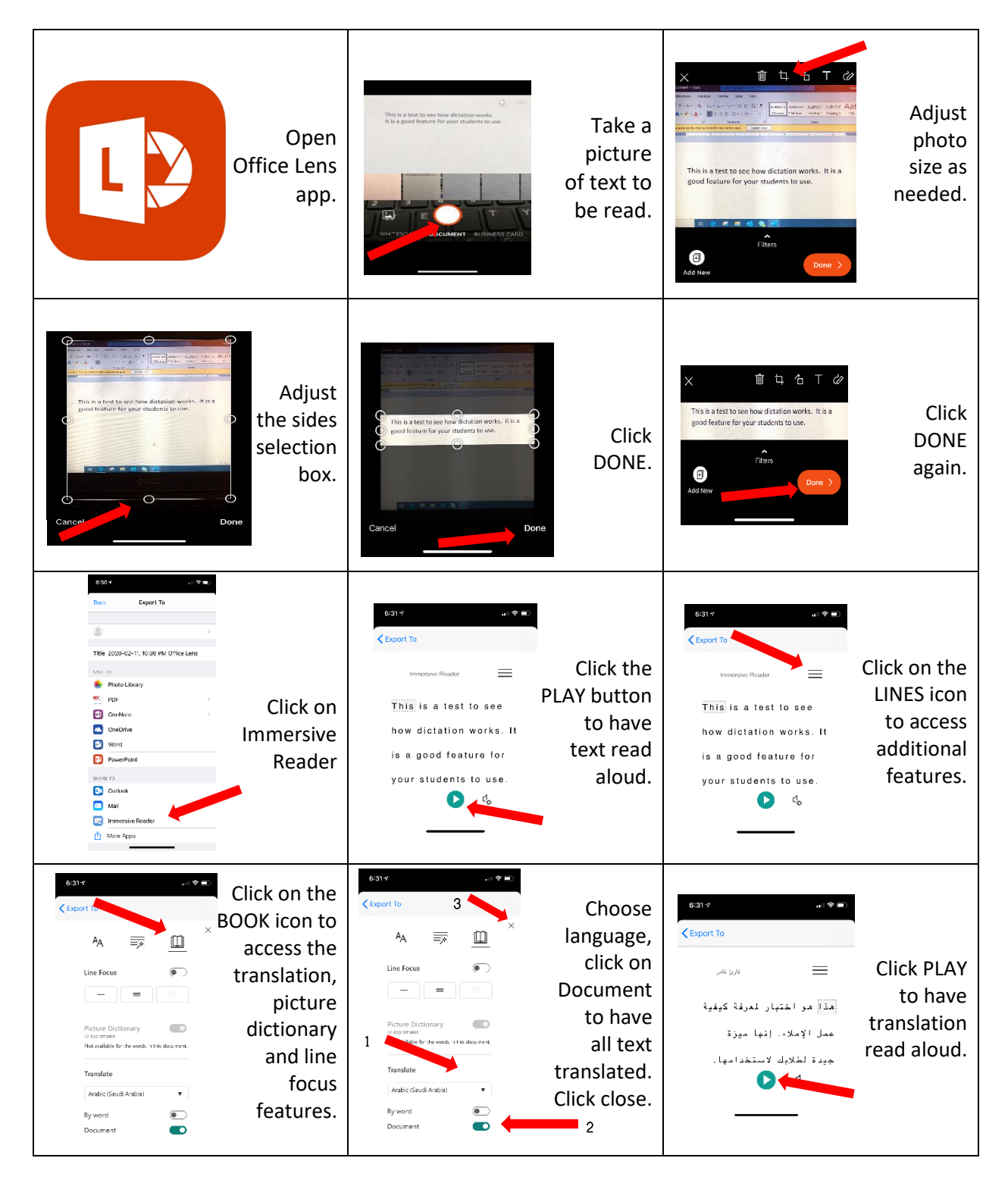